主工具列下方是封包清單的顯示過濾器(display filter)編輯框,它是 Wireshark圖形界面上重要的元素之一,若發現自己經常淹沒在封包的洪流 中,相信很快就會愛上它,過濾器可以排除不感興趣的封包,只顯示想要找 尋的部分。在過濾器的文字框裡輸入顯示內容的篩選條件式,可幫助你深入 查看封包清單區裡的封包,本章稍後還會詳細探討過濾器的應用,現在姑且 相信我:它們將成為你的新朋友。

# 封包清單區

畫面中間最大部分是為封包清單而保留,此清單顯示所有擷取的封包及常用 資訊,例如來源 IP、目的 IP、收到封包的時間差,Wireshark 可以為不同性 質的封包標示不同顏色,方便分類不同的網路流量,並簡化故障排除作業, 使用者也可以為感興趣的封包自定顏色,或者調整**封包清單區**裡的欄位布 置,以便顯示有用的資訊,如協定、封包長度和其他協定資訊(圖1-2)。

| File Ed                              | ernet<br>dit View Go C                                                                                                    | apture Analyze Statisti                                                                                                    | s Telephony Wireless                                                                                                    | Tools Help                          |                    | - 6                                                       | ×         |
|--------------------------------------|----------------------------------------------------------------------------------------------------|----------------------------------------------------------------------------------------------------|----------------------------------------------------------------------------------------------------|-------------------------------------|--------------------|-----------------------------------------------------------|-----------|
|                                      | 201155                                                                                                    | ¥<br>≣ @   ۹ + + ≌ ∓                                                                                                    |                                                                                                    | Π                                   |                    |                                                           |           |
| Apply                                | a display filter <ct< td=""><td>1-/&gt;</td><td></td><td></td><td></td><td>Expression</td><td>h   +</td></ct<>                                                                                                    | 1-/>                                                                                                    |                                                                                                    |                                     |                    | Expression                                                | h   +     |
| No.                                  | Time                                                                                                    | Source                                                                                                    | Destination                                                                                                    | Protocol                            | Length             | Info                                                      | ^         |
| 1                                    | 0.000000                                                                                                    | 108.160.172.193                                                                                                    | 192.168.2.14                                                                                                    | TLSv1.2                             | 1082               | Application Data                                          |           |
| 2                                    | 0.050402                                                                                                    | 192.168.2.14                                                                                                    | 108.160.172.193                                                                                                    | TCP                                 | 54                 | 58472 → 443 [ACK] Seg=1 Ack=1029 Win=254 Len=0            |           |
| 3                                    | 0.059665                                                                                                    | 192.168.2.14                                                                                                    | 81.161.59.93                                                                                                    | TCP                                 | 66                 | 58473 → 80 [SYN] Seq=0 Win=8192 Len=0 MSS=1460 WS=256 SAC | K         |
| 4                                    | 0.201638                                                                                                    | 81.161.59.93                                                                                                    | 192.168.2.14                                                                                                    | TCP                                 | 60                 | 80 → 58473 [SYN, ACK] Seq=0 Ack=1 Win=29200 Len=0 MSS=146 | 0         |
| 5                                    | 0.201744                                                                                                    | 192.168.2.14                                                                                                    | 81.161.59.93                                                                                                    | TCP                                 | 54                 | 58473 → 80 [ACK] Seg=1 Ack=1 Win=64240 Len=0              |           |
| 6                                    | 0.202445                                                                                                    | 192.168.2.14                                                                                                    | 81.161.59.93                                                                                                    | HTTP                                | 121                | GET /poll?push id=3750f963-2304-4b6d-a93f-77db84a8bfff HT | Т         |
| > 7                                  | 0.411006                                                                                                    | 192.168.2.14                                                                                                    | 47.55.55.55                                                                                                    | DNS                                 | 70                 | Standard guery 0x6585 A zillow.com                        |           |
| 8                                    | 0.435455                                                                                                    | 192.168.2.14                                                                                                    | 142.166.166.166                                                                                                    | DNS                                 | 70                 | Standard guery 0x6585 A zillow.com                        |           |
| <u>⊸</u> _9                          | 0.485175                                                                                                    | 47.55.55.55                                                                                                    |                                                                                                    |                                     | 172                | Standard query response 0x6585 A zillow.com A 192.211.12. | 2         |
| 10                                   | 0.485177                                                                                                    | 142.166.166.166                                                                                                    | 19 封包清里                                                                                                    | 166                                 | 172                | Standard query response 0x6585 A zillow.com A 192.211.12. | 2         |
| 11                                   | 0.485636                                                                                                    | 192.168.2.14                                                                                                    | 192,211,12,20                                                                                                    | TCP                                 | 66                 | 58474 → 80 [SYN] Sea=0 Win=8192 Len=0 MSS=1460 WS=256 SAC | К         |
| 12                                   | 0.485723                                                                                                    | 192.168.2.14                                                                                                    | 192.211.12.20                                                                                                    | TCP                                 | 66                 | 58475 → 80 [SYN] Seg=0 Win=8192 Len=0 MSS=1460 WS=256 SAC | K         |
| 13                                   | 0.576423                                                                                                    | 192.211.12.20                                                                                                    | 192.168.2.14                                                                                                    | ТСР                                 | 62                 | 80 → 58474 [SYN, ACK] Seq=0 Ack=1 Win=4380 Len=0 MSS=1460 | 🗸         |
| > Fram<br>> Ethe<br>> Inte           | e 7: 70 bytes<br>rnet II, Src:<br>rnet Protocol                                                                                                    | on wire (560 bits),<br>Micro-St_99:33:8b (d<br>Version 4, Src: 192                                                                                                    | 70 bytes captured (5<br>8:cb:8a:99:33:8b), D<br>168.2.14, Dst: 47.55                                                                                                    | 60 bits) or<br>st: Action<br>.55.55 | n inter<br>te_9f:8 | face 0<br>17:40 (a8:39:44:9f:87:40) (])<br>(2)            |           |
| > User<br>> Doma                     | Datagram Prot<br>in Name System                                                                                                    | cocol, Src Port: 5835<br>(query) ④                                                                                                    | il (58351), Dst Port:                                                                                                    | 53 (53)                             | 3                  |                                                           |           |
|                                      |                                                                                                    |                                                                                                    |                                                                                                    |                                     |                    |                                                           |           |
| 0000<br>0010<br>0020<br>0030<br>0040 | a8         39         44         9f         8           00         38         0b         a9         0           37         37         e3         ef         0           00         00         00         00         00         0           6d         00         00         01         0 | 7       40       d8       cb       8a       99       33         0       00       80       11       00       00       c0         0       35       00       24       29       5a       65         0       00       06       7a       69       6c       6c         0       01 | 8b         08         00         45         00         .9           a8         02         0e         2f         37         .8           85         01         00         00         01         .7           6f         77         03         63         6f | D@3<br>5.\$ )Ze<br>z illo           | E.<br>/7<br>ow.co  | 封包位元組區                                                    |           |
| • 2                                  | Internet Protocol Ver                                                                                                    | sion 4 (ip), 20 bytes                                                                                                    |                                                                                                    |                                     |                    | Packets: 1753 · Displayed: 1753 (100.0%) Profile          | : Default |

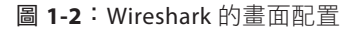

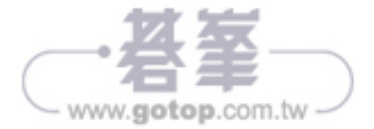

|                          | Ethe                        | rnet                                                       |                                                                                              |                                                                |                                       |           | - 0 >                                                      | : ]   |
|--------------------------|-----------------------------|------------------------------------------------------------|----------------------------------------------------------------------------------------------|----------------------------------------------------------------|---------------------------------------|-----------|------------------------------------------------------------|-------|
| <u>F</u> ile             | <u>E</u> d                  | it <u>V</u> iew <u>G</u> o                                 | <u>Capture</u> <u>Analyze</u> <u>Statistic</u>                                               | s Telephony Wireless                                           | <u>T</u> ools <u>H</u> elp            |           |                                                            |       |
|                          |                             | 2011                                                       | ) 🕅 🖸 । ९. 🖛 🔿 🛅 🖷                                                                           | 👲 📃 📃 Q, Q, G                                                  | 2 III                                 |           |                                                            |       |
|                          | pply a                      | ı display filter <                                         | <ctrl-></ctrl->                                                                              |                                                                |                                       |           | Expression                                                 | +     |
| No.                      |                             | Time                                                       | Source                                                                                       | Destination                                                    | Protocol                              | Length    | h Info                                                     | ^     |
| :                        | 1                           | 0.000000                                                   | 108.160.172.193                                                                              | 192.168.2.14                                                   | TLSv1.2                               | 1082      | Application Data                                           |       |
|                          | 2                           | 0.050402                                                   | 192.168.2.14                                                                                 | 108.160.172.193                                                | TCP                                   | 54        | 58472 → 443 [ACK] Seq=1 Ack=1029 Win=254 Len=0             |       |
| 1                        | 3                           | 0.059665                                                   | 192.168.2.14                                                                                 | 81.161.59.93                                                   | TCP                                   | 66        | 58473 → 80 [SYN] Seq=0 Win=8192 Len=0 MSS=1460 WS=256 SACK |       |
|                          | 4                           | 0.201638                                                   | 81.161.59.93                                                                                 | 192.168.2.14                                                   | TCP                                   | 60        | 80 → 58473 [SYN, ACK] Seq=0 Ack=1 Win=29200 Len=0 MSS=1460 |       |
| 1                        | 5                           | 0.201744                                                   | 192.168.2.14                                                                                 | 81.161.59.93                                                   | TCP                                   | 54        | 58473 → 80 [ACK] Seq=1 Ack=1 Win=64240 Len=0               |       |
|                          | 6                           | 0.202445                                                   | 192.168.2.14                                                                                 | 81.161.59.93                                                   | HTTP                                  | 121       | GET /poll?push_id=3750f963-2304-4b6d-a93f-77db84a8bfff HTT |       |
|                          | 7                           | 0.411006                                                   | 192.168.2.14                                                                                 | 47.55.55.55                                                    | DNS                                   | 70        | Standard query 0x6585 A zillow.com                         |       |
|                          | В                           | 0.435455                                                   | 192.168.2.14                                                                                 | 142.166.166.166                                                | DNS                                   | 70        | Standard query 0x6585 A zillow.com                         |       |
| <u>ا ل</u> ه             | 9                           | 0.485175                                                   | 47.55.55.55                                                                                  | 192.168.2.14                                                   | DNS                                   | 172       | Standard query response 0x6585 A zillow.com A 192.211.12.2 |       |
|                          | 10                          | 0.485177                                                   | 142.166.166.166                                                                              | 192.168.2.14                                                   | DNS                                   | 172       | Standard query response 0x6585 A zillow.com A 192.211.12.2 |       |
| :                        | 11                          | 0.485636                                                   | 192.168.2.14                                                                                 | 192.211.12.20                                                  | TCP                                   | 66        | 58474 → 80 [SYN] Seq=0 Win=8192 Len=0 MSS=1460 WS=256 SACK |       |
| 1                        | 12                          | 0.485723                                                   | 192.168.2.14                                                                                 | 192.211.12.20                                                  | TCP                                   | 66        | 58475 → 80 [SYN] Seq=0 Win=8192 Len=0 MSS=1460 WS=256 SACK |       |
| :                        | 13                          | 0.576423                                                   | 192.211.12.20                                                                                | 192.168.2.14                                                   | TCP                                   | 62        | 80 → 58474 [SYN, ACK] Seq=0 Ack=1 Win=4380 Len=0 MSS=1460  | ~     |
| > E<br>> I<br>> U<br>¥ D | ther<br>nter<br>ser<br>omai | rnet II, Sro<br>net Protoco<br>Datagram Pr<br>in Name Syst | :: Micro-St_99:33:8b (d<br>ol Version 4, Src: 192.<br>rotocol, Src Port: 5835<br>tem (query) | 8:cb:8a:99:33:8b),<br>168.2.14, Dst: 47.<br>1 (58351), Dst Por | Dst: Action<br>55.55.55<br>t: 53 (53) | te_9f:1   | :87:40 (a8:39:44:9f:87:40)                                 |       |
| ,                        | [Ro<br>Tra<br>Fla<br>Que    | esponse In:<br>ansaction I<br>ags: 0x0100<br>estions: 1    | <u>9]</u><br>D: 0x6585<br>Standard query                                                     | 展開的                                                            | 的樹狀約                                  | 吉構        | 5                                                          |       |
|                          | An:                         | swer RRs: 0                                                |                                                                                              |                                                                |                                       |           |                                                            |       |
| .                        | Aut<br>Add<br>Que           | thority RRs<br>ditional RR<br>eries<br>zillow.com:         | : 0<br>s: 0<br>type A, class IN                                                              | J                                                              |                                       |           |                                                            |       |
| 00                       | 90                          | a8 39 44 9f                                                | 87 40 d8 cb 8a 99 33                                                                         | 8b 08 00 45 00                                                 | .9D@3                                 | E.        |                                                            | -     |
| 00                       | 10                          | 00 38 0b a9                                                | 00 00 80 11 00 00 c0                                                                         | a8 02 0e 2f 37                                                 | .8                                    | /7        |                                                            |       |
| 00)<br>00                | 20<br>30<br>40              | 37 37 e3 ef<br>00 00 00 00<br>6d 00 00 01                  | 00 35 00 24 29 5a 65<br>00 00 06 7a 69 6c 6c<br>00 01                                        | 85 01 00 00 01<br>6f 77 03 63 6f                               | 775.\$ )Ze<br>z illo<br>m             | <br>ow.co |                                                            |       |
|                          | R                           | Number of answe                                            | ers in packet (dns.count.answers), 2                                                         | 2 bytes                                                        |                                       |           | Packets: 1753 · Displayed: 1753 (100.0%) Profile: De       | fault |

**圖 1-3**:展開後的封包明細區

NOTE 在設備之間傳遞的訊息,有人稱為資料訊框(data frame),有 人稱為封包(packet),兩者到底有何區別?當訊息在OSI 模型第2層 (資料連接層,使用 MAC 位址)傳遞時,整個訊息稱為訊框;當在第3 層(網路層,使用 IP 位址)傳遞時,該訊息就稱為封包。

若已熟悉訊框的結構,自然對封包的樹狀結構內容也不會感到陌生,它是按照訊框的標頭分列(欄位)安排的詳細資訊,可以點擊各分列旁邊的箭頭來 收合/展開樹狀內容,收合時箭頭指向右邊,點擊箭頭展開內容後,箭頭改 指向下方(圖1-3),當然,也可在封包明細區利用滑鼠右鍵開啟彈出式選 單,利用選單項目來收合或展開樹狀結構。

只要封包清單區的某一筆封包被選中,該封包的內容就會出現在下方的區域 (指封包明細區及封包位元組區),以圖 1-2 和 1-3 的例子是選中編號 7 的 封包,封包明細區顯示的資訊就是屬於編號 7 的封包所有。

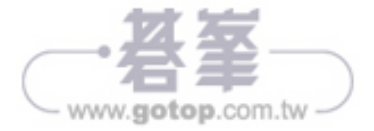

有來自或送往指定 IP 的流量,它的原理是比對 IP 封包標頭中的來源位址和 目的位址,因此往來此位址的封包都會回傳「true」。

NOTE 要留意,如果變數在封包中出現一次以上,此表達式會測試每個 變數,例如 eth.addr 會比較來源和目的位址。如果誤用表達式分組會導 致不可預期的行為,尤其使用否定性(negation)表達式更是如此,例 如「eth.addr!=00:01:02:03:04:05」永遠都回傳 true。

上面比較運算式的例子中, IP 位址與變數 ip.addr 進行比較,以顯示來自和 送往此 IP 的流量,如果嘗試將此變數與「google.com」比較,Wireshark 顯示錯誤訊息,因為它不是 IP 位址。表達式中的變數有資料型別之分, 亦即,此語言預期某種型別的物件只會與同型別的變數進行比較,可以到 http://www.wireshark.org/docs/dfref/的 Display Filter Reference(顯示 過濾器參考)網頁查看可用的變數及其型別。實際上也可以從封包明細區看 到 Wireshark 對封包中每個元素的期望值,或從畫面下方的狀態欄最左邊找 到變數名稱,狀態欄會顯示封包明細區所選項目的過濾式欄位。

圖 1-4 顯示從封包清單區選擇一筆封包,封包明細區選擇一個位元組,此位元 組是 IP 版本,查看畫面左下角的狀態欄顯示「Version (ip.version), 1 byte」。

| 🛋 *R      | ealtek PCIe GBE Family Co          | ntroller: Ethernet                      |                   |                   |         |                |                                          | - |             | ×       |
|-----------|------------------------------------|-----------------------------------------|-------------------|-------------------|---------|----------------|------------------------------------------|---|-------------|---------|
| File E    | dit View Go Captur                 | e Analyze Statistics Telepho            | ny Wireless Tools | Help              |         |                |                                          |   |             | 1       |
| <b></b>   |                                    | Q + + + = = = = = = = = = = = = = = = = | 0, 0, 0, 11       |                   |         |                |                                          |   |             |         |
| Apph Apph | r a display filter <ctrl-></ctrl-> |                                         |                   |                   |         |                |                                          | • | Expression  | +       |
| No.       | Time                               | Source                                  | Destination       | Protocol          | Length  | Info           |                                          |   |             | ^       |
| 1         | 4.358684                           | 192.168.2.14                            | 119.95.62.161     | UDP               | 1480 4  | 42501 → 39413  | Len=1438                                 |   |             |         |
| 1         | 4.358745                           | 192.168.2.14                            | 119.95.62.161     | UDP               | 1480    | 42501 → 39413  | Len=1438                                 |   |             |         |
| 1         | 4.358795                           | 192.168.2.14                            | 119.95.62.161     | UDP               | 1480 4  | 42501 → 39413  | Len=1438                                 |   |             |         |
| 1         | 4.358844                           | 192.168.2.14                            | 119.95.62.161     | UDP               | 1480 4  | 42501 → 39413  | Len=1438                                 |   |             | ~       |
| <         |                                    |                                         |                   |                   |         |                |                                          |   |             | >       |
| > Fra     | me 1833: 1480 bytes                | on wire (11840 bits), 1                 | 480 bytes capture | ed (11846         | 0 bits) | on interface   | 9                                        |   |             | ^       |
| > Eth     | ernet II, Src: Micr                | o-St 99 33:8b (d8:cb:8a:                | 99:33:8b), Dst: / | Actionte          | 9f:87:  | 40 (a8:39:44:9 | f:87:40)                                 |   |             |         |
| ∨ Int     | ernet Protocol Vers                | ion 4 Src: 192.168.2.14                 | , Dst: 119.95.62  | .161              |         |                |                                          |   |             |         |
| 0         | 100 = Version:                     | 4                                       |                   |                   |         |                |                                          |   |             |         |
|           | 0101 = Header L                    | ength: 20 bytes                         |                   |                   |         |                |                                          |   |             |         |
| > D       | ifferentiated Servi                | ces Field: 0x00 (DSCP: C                | SØ, ECN: Not-ECT  | )                 |         |                |                                          |   |             |         |
| Т         | otal Length: 1466                  |                                         |                   |                   |         |                |                                          |   |             |         |
| I         | dentification: 0x5b                | bf (23487)                              |                   |                   |         |                |                                          |   |             | ~       |
| 0000      | a8 39 44 9f 87 40                  | d8 cb 8a 99 33 8b 08 00                 | 9 45 00 .9D@      | 3                 | . 🗉 .   |                |                                          |   |             | ^       |
| 0010      | 05 ba 5b bf 00 00                  | 80 11 00 00 c0 a8 02 0                  | e 77 5f[          |                   | - W     |                |                                          |   |             | - 11    |
| 0020      | 3e a1 a6 05 99 f5                  | 05 a6 7e 6e 01 00 f9 10                 | 5 26 86 >         | ~n                | .&.     |                |                                          |   |             |         |
| 0030      | b8 36 27 84 f6 01                  | 00 00 c3 50 e7 6a bb 7                  | 1 05 b1 .6'       | P.j.d             | q       |                |                                          |   |             |         |
| 0040      | 14 f0 b1 41 a4 c6                  | 16 9e ba 6e 65 49 7b 2a                 | a 12 a8A          | neI{ <sup>3</sup> | *       |                |                                          |   |             |         |
| 0050      | 38 d3 88 2f 66 ea                  | d6 a4 e2 26 8c 9c 3e d                  | 9 49 69 8/f.      | &>                | .Ii     |                |                                          |   |             |         |
| 0060      | 4f f4 36 71 d7 70                  | 36 c8 5f bb 80 80 58 24                 | 4 f2 35 0.6q.p    | 5X                | \$.5    |                |                                          |   |             |         |
| 0070      | 33 94 79 at 12 b4                  | 36 76 57 71 3c 97 4e a                  | a e3 d3 3.y       | 5v Wq<.N.         |         |                |                                          |   |             |         |
| 0860      | 80 01 04 HB 44 70                  | of as 89 /9 25 14 0c 1                  | 5 10 99Dp         | y%                | ;       |                |                                          |   |             |         |
| 0090      | 00 02 03 00 90 02                  | ce er av ed 98 90 24 es                 | a /e oc           | ••••••            | .~1     |                |                                          |   |             | ~       |
|           | Version (ip.version), 1 byte       |                                         |                   |                   |         |                | Packets: 2310 · Displayed: 2310 (100.0%) |   | Profile: De | fault 📑 |

**圖 1-4**:在狀態列裡的欄位資訊

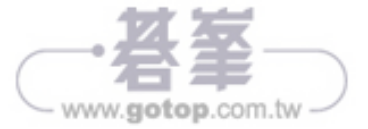

## 開立實驗環境的使用者帳號

做為一名資安專業人員,明白使用 root 身分登入系統的風險,最佳作法是日常作業以不同帳號來處理,實驗工作也不例外。

在安裝實驗環境之前,請先建立「w4sp-lab」帳號,要執行這項作業,請開 啟終端視窗,有兩個地方可以找到終端視窗的進入點:點擊 Kali 左上角的 Applications(見圖 2-44),或者左側工作列的黑色終端機圖示。終端視窗的 預設工作目錄會是/root。

在終端視窗的 root 提示號輸入下列命令,並按下 Enter 鍵(不會看到執行訊息):

### useradd -m w4sp-lab -s /bin/bash -G sudo -U

下一步是為此帳號設置密碼,再次於終端視窗輸入下列命令,並按下 Enter 鍵:

## passwd w4sp-lab

請依系統提示輸入新密碼及確認密碼,如圖 2-41 所示。

| rගන්රල්වි දක්.මස්ස් හු හා ප                                                                                                    | Θ | 0 |  |
|----------------------------------------------------------------------------------------------------|---|---|--|
| File Solli, Wiew Seanch Terminal Help                                                                                                    |   |   |  |
| root@kaliw4sp:-# useradd -m w4sp-lab -s /bin/bash -G sudo -U<br>root@kaliw4sp:-# passwd w4sp-lab 這裡輸入密碼<br>Enter new UNIX password:<br>Retype new UNIX password:<br>passwd: password updated successfully 這裡輸入確認密碼<br>root@kaliw4sp:-#■ |   |   |  |

圖 2-41:建立新帳號 w4sp-lab 及設定密碼

現在已經有了新的帳號,需要先登出系統,再以「w4sp-lab」身分重新登入。

NOTE 實驗環境的腳本會期待此帳號,必須確認是以 w4sp-lab 身分重 新登入,確保和以下章節的實驗一致。

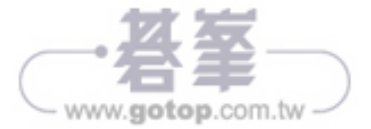

當然,有些讀者可能認為討論的內容太簡單,但願讀者能藉此激發出新的實 用概念,本章的目標是確保所有讀者對這些基礎知識有共同的理解,並可以 充分利用 Wireshark。

# 網路作業原理

沒有網路,你就不可能坐在電腦前擷取網路封包。最基本的要求是:對於資訊如何從一臺設備流向另一臺設備要有相同的想法,而對於這種想法,沒有 比使用 OSI 模型來描述更恰當了。

# OSI 網路分層

是的,討論網路沒有不提到 OSI 模型及其分層,假設讀者已經看過開放式系 統互聯通訊參考模型或叫 OSI 模型,一個系統上的分層會與另一個系統的 對應分層進行交談,底下是常見 OSI 七個分層,並以簡短的文字說明各分層 的功用。

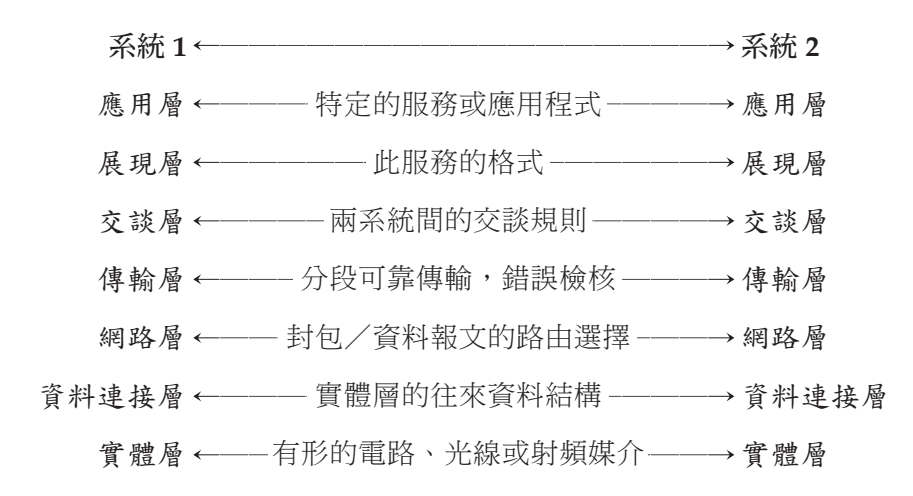

前面章節已介紹過Wireshark GUI的佈局,圖 3-1 只顯示封包清單區和封 包明細區,在使用Wireshark時,這些網路分層就直接出現在封包明細區,

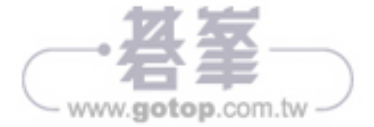

對於惡意軟體,如果知道要找的是什麼,就能確認它在不在擷取到的內容裡,顯然「**如果知道要找的是什麼**」就是關鍵點,不是嗎?也就是入侵偵測的**特徵值**。如圖 3-3 的範例,有些特徵值相對明顯。

|            |                                                                                                    |                    |                           |                                                                                                    |         |                                                                                     |            |                                    |           |            | ~          |
|------------|----------------------------------------------------------------------------------------------------|--------------------|---------------------------|----------------------------------------------------------------------------------------------------|---------|-------------------------------------------------------------------------------------|------------|------------------------------------|-----------|------------|------------|
|            | EXPLOI                                                                                                    | I_Comodo_A         | ntivirus_2.0_ExecuteStr(  | )_Remote_Command_E                                                                                                 | xecutio | n_Exploit_EvliFingers.pcap                                                          |            |                                    | -         |            | X          |
| File       | Edit                                                                                                    | View Go            | Capture Analyze S         | tatistics Telephony                                                                                                | Wireles | s Tools Help                                                                        |            |                                    |           |            |            |
|            |                                                                                                    | 0 1                | 869 🗣 🗰                   | 🛎 春 速 其 📃 🤅                                                                                                    |         | ♀. Ⅲ                                                                                |            |                                    |           |            |            |
| A          | pply a di:                                                                                                    | splay filter <     | :Ctrl-/>                  |                                                                                                    |         |                                                                                     |            |                                    |           | Expressio  | n +        |
| No.        |                                                                                                    | Time               | Destination               | Source                                                                                                    | Length  | Info                                                                                |            |                                    |           | Protocol   | ^          |
| 6          | 5                                                                                                    | 0.189092           | 192.168.0.15              | 192.168.0.22                                                                                                    | 54      | 3856→80 [ACK] Seq=2                                                                 | 28 Ack=258 | Win=65278 Len=0                    |           | ТСР        |            |
| - 7        | 7                                                                                                    | 0.189413           | 192.168.0.22              | 192.168.0.15                                                                                                    | 513     | HTTP/1.1 200 OK (t                                                                  | ext/html)  |                                    |           | HTTP       |            |
| 8          | 8                                                                                                    | 0.407834           | 192.168.0.15              | 192.168.0.22                                                                                                    | 54      | 3856→80 [ACK] Seq=2                                                                 | 28 Ack=717 | Win=64819 Len=0                    |           | TCP        |            |
| L          | 9                                                                                                    | 5.518229           | 192.168.0.15              | 192.168.0.22                                                                                                    | 54      | 3856→80 [RST, ACK]                                                                  | Seq=228 Ac | k=717 Win=0 Len=0                  | 1         | тср        | ~          |
| <          |                                                                                                    |                    |                           |                                                                                                    |         |                                                                                     |            |                                    |           | >          |            |
| > E        | therne                                                                                                    | et II, Sro         | : Dell_19:77:7a (         | 00:1d:09:19:77:7a                                                                                                  | ), Dst  | t: D-LinkCo_c2:8a:17                                                                | (00:1b:11  | :c2:8a:17)                         |           |            | ^          |
| > I        | nterne                                                                                                    | et Protoco         | ol Version 4, Src:        | 192.168.0.15, Ds                                                                                                   | t: 19   | 2.168.0.22                                                                          |            |                                    |           |            |            |
| > T        | ransmi                                                                                                    | ission Con         | trol Protocol, Sr         | c Port: 80, Dst P                                                                                                  | ort:    | 3856, Seq: 258, Ack:                                                                | 228, Len:  | 459                                |           |            |            |
| > [        | 2 Reas                                                                                                    | ssembled T         | CP Segments (716          | bytes): #5(257),                                                                                                   | #7(45   | 9)]                                                                                 |            |                                    |           |            | _          |
| > <u>H</u> | yperte                                                                                                    | ext Transf         | er Protocol               |                                                                                                    |         |                                                                                     |            |                                    |           |            |            |
| × L        | ine-ba                                                                                                    | ased text          | data: text/html           |                                                                                                    |         |                                                                                     |            |                                    |           |            |            |
|            | '</td <td>\r\n</td> <td></td> <td></td> <td></td> <td></td> <td></td> <td></td> <td></td> <td></td> <td></td>                                                                                       | \r\n               |                           |                                                                                                    |         |                                                                                     |            |                                    |           |            |            |
|            | Como                                                                                                    | do AntiVir         | rus 2.0 ExecuteStr        | () 0day Remote Co                                                                                                  | ommand  | Execution Exploit\r                                                                 | ·\n        |                                    |           |            |            |
|            | Bug (                                                                                                    | discovered         | d by Krystian Klos        | kowski (h07) <h07< td=""><td>@inte</td><td>ria.pl&gt;\r\n</td><td></td><td></td><td></td><td></td><td></td></h07<> | @inte   | ria.pl>\r\n                                                                         |            |                                    |           |            |            |
|            | Test                                                                                                    | ed on:\r           | r\n                       |                                                                                                    |         |                                                                                     |            |                                    |           |            |            |
|            | - Cor                                                                                                    | modo Anti\         | /irus Beta 2.0\r\n        |                                                                                                    |         |                                                                                     |            |                                    |           |            |            |
|            | - Mi                                                                                                    | crosoft Ir         | nternet Explorer 6        | \r\n                                                                                                    |         |                                                                                     |            |                                    |           |            | - 2        |
|            | Just                                                                                                    | tor tun            | ;) \r\n                   |                                                                                                    |         |                                                                                     |            |                                    |           |            | -          |
|            | >\                                                                                                    | r\n                |                           |                                                                                                    |         |                                                                                     |            |                                    |           |            |            |
|            | \r\n                                                                                                    |                    |                           |                                                                                                    |         |                                                                                     |            |                                    |           |            |            |
|            | <ntm.< td=""><td>1&gt;\r\n<br/>+ :- "-"</td><td></td><td></td><td></td><td></td><td></td><td></td><td></td><td></td><td></td></ntm.<>                                                               | 1>\r\n<br>+ :- "-" |                           |                                                                                                    |         |                                                                                     |            |                                    |           |            |            |
|            | <obje< td=""><td>ect 1d= of</td><td>oj classid= clsid</td><td>:309F074D-E4D3-40</td><td>DRD-RA</td><td>E2-ED/DFD/FD1/6 &gt;<td>oject&gt;\r\n</td><td></td><td></td><td></td><td>~</td></td></obje<> | ect 1d= of         | oj classid= clsid         | :309F074D-E4D3-40                                                                                                  | DRD-RA  | E2-ED/DFD/FD1/6 > <td>oject&gt;\r\n</td> <td></td> <td></td> <td></td> <td>~</td>   | oject>\r\n |                                    |           |            | ~          |
| 01.        | 10 70                                                                                                    | 6- 65 73           |                           | 0- 4- 75 73 74 30                                                                                                  | 66      | alaman 6 Junt 6                                                                     |            |                                    |           |            |            |
| 010        | 0 70                                                                                                    | 72 20 66           | 75 6e 20 20 3b            | 28 48 75 73 74 20<br>29 20 20 01 02 21                                                                             | 2d      | or fun :)                                                                           |            |                                    |           |            | ^          |
| 011        | F0 3e                                                                                                    | 0d 0a 0d           | 0a 3c 68 74 6d 6          | 6c 3e 0d 0a 3c 6f                                                                                                  | 62      | > <ht ml=""><ob< td=""><td></td><td></td><td></td><td></td><td>- 10</td></ob<></ht> |            |                                    |           |            | - 10       |
| 020        | 00 <b>6</b> a                                                                                                    | 65 63 74           | 20 69 64 3d 22 0          | 6f 62 6a 22 20 63                                                                                                  | 6c      | ject id= "obj" cl                                                                   |            |                                    |           |            | ~          |
| Fra        | me (513                                                                                                    | bytes) Re          | assembled TCP (716 bytes) |                                                                                                    |         |                                                                                     |            |                                    |           |            | •          |
| 0          | 7 Тех                                                                                                    | t item (text), 2   | 0 bytes                   |                                                                                                    |         |                                                                                     | Packets: 9 | • Displayed: 9 (100.0%) • Load tim | ne: 0:0.0 | Profile: D | Default .: |
| -          |                                                                                                    | (10.11)/ -         |                           |                                                                                                    |         |                                                                                     |            |                                    |           |            |            |

圖 3-3: 惡意軟體的特徵碼例子

「知道要找的是什麼」也許是文字中的已知字串或 ASCII、特殊來源或目的 端口、供惡意程式報到的控制中心 IP 區段,這些都是可用來檢測的信號,可 以幫助建立有效的顯示過濾式。

# 欺騙和毒化

當我到食品百貨店,有時會在熟食區前擺張桌子,穿上圍裙,假裝在那裡工 作,自吹是熟食專家,其他人也信以為真,當客人要肉類或奶酪時,我真的 轉身到熟食櫃檯去拿。不是內行人,很難察覺真假,不是嗎!

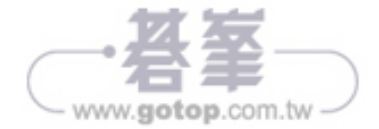

還記得一些主要的差異嗎?

- 在發送任何訊息之前,TCP 會先建立連接,UDP 則不會。
- UDP 效能更快、更輕量,而且不在乎封包是否到達目的地。
- 雖然兩者都會產生檢查碼及進行錯誤檢核,但 UDP 沒有重送功能,而 TCP 藉由確認動作,會重送傳輸過程中發生錯誤的封包。

在真正發送資料之前,TCP首先建立連接,著名的三向(三封包)交握如圖 3-7 所示。

| File I            | Edit View Go C                                                                              | apture Analyze Statis | tics Telephony Wireles | s Tools | Help                                        |          |
|-------------------|---------------------------------------------------------------------------------------------|-----------------------|------------------------|---------|---------------------------------------------|----------|
| <u> </u>          | 2015                                                                                        | SCIS + + 25           |                        | ۹. 🎞    |                                             |          |
| Appl <sup>*</sup> | y a display filter <ctr< td=""><td>·l-/&gt;</td><td></td><td></td><td></td><td></td></ctr<> | ·l-/>                 |                        |         |                                             |          |
| No.               | Time                                                                                        | Destination           | Source                 | Length  | Info                                        | Protocol |
| _ 1               | 0.000000                                                                                    | 212.58.226.142        | 172.16.16.128          | 66      | 2826→80 [SYN] Seq=0 Win=8192 Len=0 MSS=1460 | TCP      |
| 2                 | 0.132627                                                                                    | 172.16.16.128         | 212.58.226.142         | 66      | 80→2826 [SYN, ACK] Seq=0 Ack=1 Win=5840 Len | TCP      |
| - 3               | 0.132768                                                                                    | 212.58.226.142        | 172.16.16.128          | 54      | 2826→80 [ACK] Seq=1 Ack=1 Win=16872 Len=0   | TCP      |

圖 3-7: TCP 的三向交握

TCP 是一種連接導向的協定,先經由三向交握(3-way handshake)建立兩 系統間的連接:發出一個 SYN 封包、收到一個 SYN/ACK 的回應、然後再 發出一個 ACK 確認,只有確認完成三向交握,才會在兩造之間傳送一個或 多個資料封包。順道一提,有注意到圖 3-1 的三向交握嗎?

TCP應用在需要可靠、具錯誤檢查、封包重送、流量控制和維持封包順序的 場合;UDP只是「盡最大努力」傳送,或者說「射後不理」,基本上,每一 種應用程式或服務只會選擇 TCP 或 UDP 之一使用。

最明顯打破慣例的是 DNS,它同時使用 TCP 及 UDP, DNS 根據性能和可 靠性需求,有規則地使用兩種協定,當進行 DNS 查詢(那臺伺服器位於何 處?那個網站在何方?),查詢封包以 UDP 快速送出,若幾秒內未得到回應 就再送一次,沒有必要為了這麼多的查詢去麻煩三向交握;但是 DNS 資料 庫內容要維持準確才能得到信賴,證明了可靠性是 TCP 的價值,這就是擷取

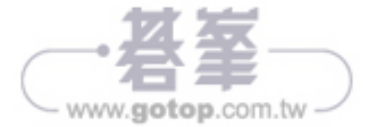

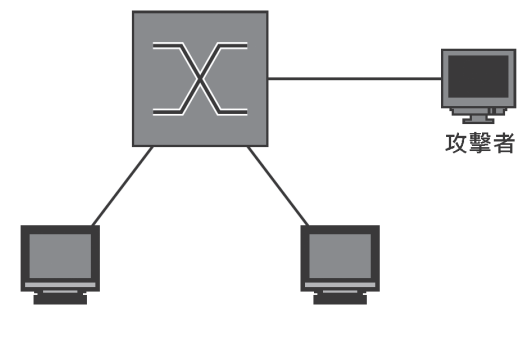

圖 4-11:使用集線器擷取封包

現在封包應該會同時在所連接的三條纜線上出現,網路也發生一些變化,多 數的實體連接會自動協商建立全雙工連接,在正常情況下,允許同時進行傳 送和接收,而集線器會協商成半雙工連線,將重新啟用碰撞檢測協定,在部 署交換式網路之前,因為碰撞域包含許多連線設備,不可能使用全雙工連 線,在現今交換式網路架構下,半雙工連線變成一個不正常現象。

**NOTE** 記住,現在你的流量也會被集線器上的其他設備看到,如果隱藏 行蹤是重要課題,這可成了一項大問題。

如圖 4-12 所示,進入連接埠1的訊框被複製到連接埠2和3,這與沒有啟用 生成樹協定(STP)的網路交換器之行為相類似,所有通訊都直接送出,而 不考慮可能造成連線環路。

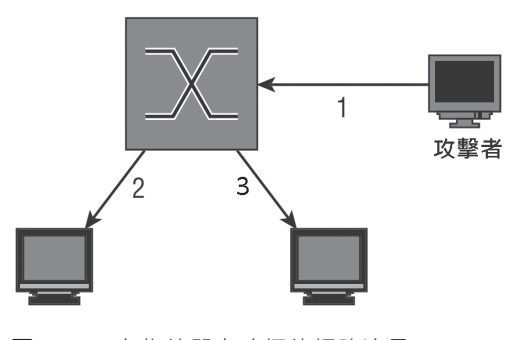

圖 4-12:在集線器上嗅探的網路流量

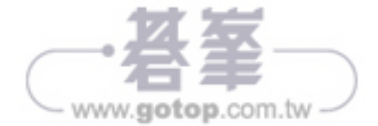

現在,當擷取來自192.168.0.0子網的 ping 封包時,它們就會以該顏色呈現,可以使用前面介紹過的顯示過濾器語法來變更著色規則。

## 選擇臨時性著色

封包著色的第二種方式是臨時指定顏色,要將整個對話(兩個或多個設備之間的串流)著色,只需在**封包清單區**的某個封包上點擊滑鼠右鍵,然後從彈出選單選擇 Colorize Conversation(為對話著色)即可。如圖 4-33 所示,可以利用顏色來區某一網路層。

| le Edit View Go Captur Analyze Statistics Telephony Wireless Tools Help         Apply a fulley fifther _ Cht/-         Time       Dedination         1       0.000000         12       0.000000         13       0.000000         192.168.2.240       192.168.2.230       192.168.2.230         192.168.2.240       192.168.2.230       192.168.2.230         192.168.2.240       192.168.2.230       192.168.2.230         192.168.2.240       192.168.2.230       192.168.2.230         192.168.2.240       192.168.2.230       192.168.2.230         192.168.2.230       192.168.2.230       192.168.2.230         192.168.2.231       192.168.2.230       192.168.2.230       192.168.2.230         192.168.2.231       192.168.2.230       192.168.2.230       192.168.2.230         100       0.550974       UDP       56/Unest Time Shitt.       Ctri-D         100       0.550974       UDP       56/Unest Time Shitt.       Ctri-Alt+C         11       0.75077       114       2.6523721       Colora E Conversation       SSDP         12       0.750871       142.265321       Colora E Conversation       SSDP         13       1.6577871       142.465314       SSDP       SSDP                                                                                                    | 🛋 *Myr    | enamed PCIe GBE interfa        | ce: Ethernet            |                                 |             |                      | -                                       |             | ×   |
|----------------------------------------------------------------------------------------------------|-----------|--------------------------------|-------------------------|---------------------------------|-------------|----------------------|-----------------------------------------|-------------|-----|
| Apple algopty (filtr                                                                                                    | File Edit | View Go Capture                | Analyze Statistics Tele | phony Wireless To               | ools Hel    | p                    |                                         |             |     |
| Apple depuis filterCOH/>       Destination       Source       Length       Info       Protocol         1       0.000000       192.168.2.240       192.168.2.230       459       40229-55522 Len-413       UOP         3       0.000308       192.168.2.240       192.168.2.230       451       40229-55522 Len-479       UOP         4       0.000308       192.168.2.240       192.168.2.230       51       40289-55522 Len-479       UOP         5       0.000309       192.168.2.240       192.168.2.230       51       40289-55522 Len-479       UOP         6       0.41584       192.168.2.240       192.168.2.230       51       40289-55522 Len-479       UOP         7       0.417540       1       Mart/Unmark Packet       Ctri-M       10000 (Crishitr 1       10000 (Crishitr 1       10000 (Crishitr 1       10000 (Crishitr 1       10000 (Crishitr 1       10000 (Crishitr 1       SSDP       10514082 Len-461       UOP       10514082 Len-461       UOP       10514082 Len-461       UOP       10514082 Len-461       UOP       10514082 Len-461       UOP       10514082 Len-461       UOP       10514082 Len-461       UOP       10514082 Len-461       UOP       10514082 Len-461       UOP       10514082 Len-461       UOP       10514082 Len-461       UOP                                                                                                    |           | S X A IO                       | 9. 余余 照 茶 孝 三           |                                 | F           | F                    |                                         |             |     |
| Time         Destination         Source         Langth         Indo         Protocol           1         0.000000         192.168.2.240         192.168.2.240         192.168.2.240         192.168.2.240         192.168.2.240         192.168.2.240         192.168.2.240         192.168.2.240         192.168.2.240         192.168.2.240         192.168.2.240         192.168.2.240         192.168.2.240         192.168.2.240         192.168.2.240         192.168.2.240         192.168.2.240         192.168.2.240         192.168.2.240         192.168.2.240         192.168.2.240         192.168.2.240         192.168.2.240         192.168.2.240         192.168.2.240         192.168.2.240         192.168.2.240         192.168.2.240         192.168.2.240         192.168.2.240         192.168.2.240         192.168.2.240         192.168.2.240         192.168.2.240         192.168.2.240         192.168.2.240         192.168.2.240         192.168.2.240         192.168.2.240         192.168.2.240         192.168.2.240         192.168.2.240         192.168.2.240         192.168.2.240         192.168.2.240         192.168.2.240         192.168.2.240         192.168.2.240         192.168.2.240         192.168.2.240         192.168.2.240         192.168.2.240         192.168.2.240         192.168.2.240         192.168.2.240         192.168.2.240         192.168.2.240         192.168.2.240         192.168.2.240<                                                                                                    | Apply a   | disnlav filter <ctrl-></ctrl-> |                         |                                 | -           |                      |                                         | * Expressio | n + |
| 1       0.000000       192.168.2.240       192.168.2.230       455       40289+55522 Len=413       UDP         2       0.000004       192.168.2.240       192.168.2.230       455       40289+55522 Len=417       UDP         4       0.000305       192.168.2.240       192.168.2.230       455       40289+55522 Len=477       UDP         4       0.000309       192.168.2.240       192.168.2.230       521       46888-55522 Len=477       UDP         6       0.416835       6       Mark/Unmark Packet       Ctrl+M       fdf       70.179.00       110.179.00       Fdf       70.179.00       1110.179.00       Fdf       70.179.00       1110.179.00       Fdf       70.1199.01, id=375076963-2304.4b6d-a93f-72.       HTTP         9       0.550974       110       55204/320174(2-500 Min:220 Len=47.00       HTTP       110.179.00       110.179.00       110.179.00       110.179.00       110.179.00       110.179.00       110.179.00       110.179.00       110.179.00       110.179.00       110.179.00       110.179.00       110.179.00       110.179.00       110.179.00       110.179.00       110.179.00       110.179.00       110.179.00       110.179.00       110.179.00       110.179.00       110.179.00       110.179.00       110.179.00       110.179.00                                                                                                    | 10        | Time                           | Destination             | Source                          | Length      | Info                 |                                         | Protocol    |     |
| 2       0.000000       192.168.2.240       192.168.2.240       192.168.2.240       192.168.2.240       192.168.2.240       192.168.2.240       192.168.2.240       192.168.2.240       192.168.2.240       192.168.2.240       192.168.2.240       192.168.2.240       192.168.2.240       192.168.2.240       192.168.2.240       192.168.2.240       192.168.2.240       192.168.2.240       192.168.2.240       192.168.2.240       192.168.2.240       192.168.2.240       192.168.2.240       192.168.2.240       192.168.2.240       192.168.2.240       192.168.2.240       192.168.2.240       192.168.2.240       192.168.2.240       192.168.2.240       192.168.2.240       192.168.2.240       192.168.2.240       192.168.2.240       192.168.2.240       192.168.2.240       192.168.2.240       192.168.2.240       192.168.2.240       192.168.2.240       192.168.2.240       192.168.2.240       192.168.2.240       192.168.2.240       192.168.2.240       192.168.2.240       192.168.2.240       192.168.2.240       192.168.2.240       192.168.2.240       192.168.2.240       192.168.2.240       192.168.2.240       192.168.2.240       192.168.2.240       192.168.2.240       192.168.2.240       192.168.2.240       192.168.2.240       192.168.2.240       192.168.2.240       192.168.2.240       192.168.2.240       192.168.2.240       192.168.2.240       192.168.2.240       192.168.2.240       19                                                                                                    | 1         | 0 000000                       | 102 168 2 240           | 102 168 2 230                   | 455         | 40280-55522 Ler      | n=413                                   | LIDD        |     |
| 3       0.000385       192.168.2.240       192.168.2.230       401       40289-55522 Len=449       UDP         4       0.000386       192.168.2.240       192.168.2.236       521       46888-55522 Len=477       UDP         6       0.406385       192.168.2.240       192.168.2.236       521       46888-55522 Len=477       UDP         6       0.416835       Mark/Unmark Packet       CH+M       GET /poll/push.id=37594963-2344-4b6d-a934-7       HTP         7       0.417540       Mark/Unmark Packet       CH+M       GET /poll/push.id=37594963-2344-4b6d-a934-7       HTP         10       0.559074       Time Shift       CH+AH       CH+AH       GET /poll/push.id=37594963-2344-4b6d-a934-7       HTP         11       0.7676691       Facet Comment       CH+AH       CH+AH       CH+AH       SEQUEXCHARME       SEQUEXCHARME       S                                                                                                    | 2         | 0.000000                       | 192 168 2 240           | 192.168.2.230                   | 459         | 40289+55522 Ler      | n=417                                   | UDP         |     |
| 4       0.000308       192.168.2.240       192.168.2.230       521       46808-55522 Len=479       UDP         5       0.000309       192.168.2.240       192.168.2.230       519       47431-55522 Len=477       UDP         7       0.417540       Mark/Ummark Packet       Ctri-M       Interpendence       HTTP/1.1       200.055074       HTTP       HTTP/1.1       200.0550774       HTTP       GET /pollipush.id=3750*903-2344.4b6d-a93f-2.       HTTP         10       0.5507747       SetUnset Time Reference       Ctri-M       Ctri-Alt-Ct       HTTP/1.1       S5DP         11       0.767669       False       Frame 6: 333 bytes on wire       Ctri-Alt-Ct       HTTP/1.1       S5DP         12       0.768641       Edit Resolved Name       S5DP       S523-32414 Len=21       UDP         14       2.053271       Apply as Filter       Propare a Filter       Follow       S5DP       S523-32414 Len=21       UDP         10       0.767669       Colorize Conversation       SE       SCTP       SCTP       SCTP       SCTP       SCTP       SCOP       SCOP       SCOP       SCOP       SCOP       SCOP       SCOP       SCOP       SCOP       SCOP       SCOP       SCOP       SCOP       SCOP       SCOP                                                                                                    | 3         | 0.000305                       | 192.168.2.240           | 192.168.2.230                   | 491         | 40289→55522 Ler      | n=449                                   | UDP         |     |
| 5       0.000309       192.168.2.240       192.168.2.240       192.168.2.240       192.168.2.240       192.168.2.240       192.168.2.240       192.168.2.240       192.168.2.240       192.168.2.240       192.168.2.240       192.168.2.240       192.168.2.240       192.168.2.240       192.168.2.240       192.168.2.240       192.168.2.240       192.168.2.240       192.168.2.240       192.168.2.240       192.168.2.240       192.168.2.240       192.168.2.240       192.168.2.240       192.168.2.240       192.168.2.240       192.168.2.240       192.168.2.240       192.168.2.240       112.162.162.162.162.162.162.162.162.162.                                                                                                    | 4         | 0.000308                       | 192.168.2.240           | 192.168.2.230                   | 521         | 46808→55522 Ler      | n=479                                   | UDP         |     |
| 6       0.416835       Mark/Unmark Packet       Ctrl+M         7       0.417540       Ignore/Unignore Packet       Ctrl+M         9       0.417766       GET /no11Push_id=3756963-2304-4b6d-a93f-7HTP         9       0.555973       GET /no11Push_id=3756963-2304-4b6d-a93f-7HTP         10       0.767669       GET /no11Push_id=3756963-2304-4b6d-a93f-7HTP         11       0.767669       GET /no11Push_id=3756963-2304-4b6d-a93f-7HTP         12       0.768041       GET /no11Push_id=3756963-2304-4b6d-a93f-7HTP         13       1.657787       Advected Name       Get /no14Push_id=3756963-2304-4b6d-a93f-7HTP         14       2.053271       Advected Name       Mission       SSSDP         14       2.053271       Advected Name       Mission       SSSDP         14       2.053271       Advected Name       Mission       SSSDP         15       Colorize Conversation       SCTP       Follow       SSSDP       Mission         Colorize Conversation       SCTP       Follow       Scolor 3       Get /no14       Scolor 3         DavaScript Object Notation       Color 4       Scolor 4       Scolor 3       Geor 7       Geor 7         0100       13 37 19 40 00 30 6       C2 09 51 a1 3b 5d C0 a8 <td< td=""><td>5</td><td>0.000309</td><td>192.168.2.240</td><td>192.168.2.230</td><td>519</td><td>47431→55522 Ler</td><td>n=477</td><td>UDP</td><td></td></td<>                                                                                                    | 5         | 0.000309                       | 192.168.2.240           | 192.168.2.230                   | 519         | 47431→55522 Ler      | n=477                                   | UDP         |     |
| 7       0.417540       Immary Unmark Packet       Ctrl+M         8       0.417706       Immark Unmark Packet       Ctrl+D         9       0.555974       Immark Unmark Packet       Ctrl+D         10       0.767669       1       Packet Comment       Ctrl+Alt+C         11       0.767669       1       Packet Comment       Ctrl+Alt+C         12       0.768041       1       Packet Comment       Ctrl+Alt+C         13       1.657787       Apply as Filter       Packet Comment       Ctrl+Alt+C         14       2.65271       Prepare a Filter       Protocol Version       Time Shint       Start Packet Comment       Start Packet Comment         15       Colorize Conversation       *       Start Packet Packet                                                                                                    | - 6       | 0.416835                       | 1 March Olamonda Dan    | Chill M                         | 1           | HTTP/1.1 200 OK      | K (application/json)                    | HTTP        |     |
| 8       0.417766       ignore/Unignore Packet       CtH+D         9       0.5559974       Set/UnsetTime Reference       CtH+T         10       0.5559974       Time Shift       CtH+Shift+T         8       0.75669       Packet Comment       CtH+AI+C         9       0.655974       Packet Comment       CtH+AI+C         11       0.767669       Packet Comment       CtH+AI+C         12       0.768041       Edit Resolved Name       M-SEARCH * HTTP/1.1       SSDP         14       2.653271       Prepare a Filter       Prepare a Filter                                                                                                    | 7         | 0.417540                       | Mark/Unmark Pac         | ket Ctrl+M                      |             | GET /poll?push_      | _id=3750f963-2304-4b6d-a93f-7           | HTTP        |     |
| 0       0.559978         10       0.559978         11       0.7669         12       0.7669         13       1.657787         14       2.653271         17       Apply as Filter         18       2.653271         19       7.6769         11       2.653271         11       4.767450         12       4.75787         13       1.657787         14       2.653271         11       Prepare a Filter         Conversation Filter       *         5523-32414 Len=21       UDP         9       5523-32414 Len=21       UDP         11       60.7669       *         11       6.76740       *         11       6.76740       *         11       6.76740       *         11       6.76740       *         11       6.76740       *         11       6.76740       *         11       6.76740       *         11       6.76740       *         11       6.76740       *         11       6.76740       *         12 <t< td=""><td>8</td><td>0.417706</td><td>Ignore/Unignore</td><td>Packet Ctrl+D</td><td></td><td>GET /poll?push_</td><td>id=3750f963-2304-4b6d-a93f-7</td><td>HTTP</td><td>-</td></t<>                                                                                                    | 8         | 0.417706                       | Ignore/Unignore         | Packet Ctrl+D                   |             | GET /poll?push_      | id=3750f963-2304-4b6d-a93f-7            | HTTP        | -   |
| 10       0.55922         11       0.767669         12       0.768841         13       1.057787         14       2.053271         17       Apply as Filter         18       2.053271         19       Apply as Filter         10       7.767.0         11       0.767669         11       0.76787         11       0.76787         11       0.76787         11       0.76787         11       0.76787         11       0.76787         11       0.76787         11       0.76787         11       0.76787         12       0.7787         13       1.057787         14       2.053271         15       0.768041         16       161.8822 Len=461         11       1061-8822 Len=461         11       1061-8822 Len=461         11       1061-882 Len=461         12       12         13       15.72         14       2.0607         15       11         16       12         17000ccl Preferences       12 <td>9</td> <td>0.559974</td> <td>Set/Unset Time R</td> <td>eference Ctrl+T</td> <td></td> <td>80→55824 [ACK]</td> <td>Seq=280 Ack=96 Win=229 Len=0</td> <td>ТСР</td> <td></td>                                                                                                    | 9         | 0.559974                       | Set/Unset Time R        | eference Ctrl+T                 |             | 80→55824 [ACK]       | Seq=280 Ack=96 Win=229 Len=0            | ТСР         |     |
| 11       0.767669       Packet Comment       Ctrl+Alt+C       MSEARCH * HTTP/1.1       SSDP         12       0.768041       Apply as Filter       HSEARCH * HTTP/1.1       SSDP         14       2.053271       Apply as Filter       HSEARCH * HTTP/1.1       SSDP         14       2.053271       Apply as Filter       HSEARCH * HTTP/1.1       SSDP         15       0.07300       Conversation Filter       HSEARCH * HTTP/1.1       SSDP         14       2.053271       Conversation Filter       HSEARCH * HTTP/1.1       SSDP         15       Conversation Filter       Conversation       Streamed filter       Streamed filter       Streamed filter         11       Colorize Conversation       SCTP       Follow       Ethemet in Color 1       Color 2         12       Color 1       Protocol Preferences       Decode As       Show Packet in New Window       IPv4       Scolor 3         10       01 3f 37 19 40 00 30 66       c 20 95 1a1 3b 5d c0 a8      , 2, 9 D@. E.       IDv Color 7       Scolor 6         20       02 f0 00 56 da 10 6b bt       c 07 82 f5 de 2 8f 50 18      , M, x/]       New Coloring Rule       New Coloring Rule         20       02 f6 00 90 00 48 54 55 45 20 f2 31 20 32       M./]                                                                                                    | L 10      | 0.559978                       | Time Shift              | Ctrl+Shif                       | t+T         | 80→55824 [ACK]       | Seq=280 Ack=191 Win=229 Len=            | TCP         |     |
| 12       0.768041         13       1.057787         14       2.053271         17       2.073400         Frame 6: 333 bytes on wire<br>Ethernet II, Src: Actionte<br>Internet Protocol Version       Apply as Filter         Frame 6: 333 bytes on wire<br>Ethernet II, Src: Actionte<br>Internet Protocol Version       *         Bypertext Transfer Protoco<br>JavaScript Object Notation       *         Copy       *         Protocol Preferences<br>Decode As<br>Show Packet in New Window       *         900       d8 cb 8a 99 33 8b a8 39       44 9f 87 40 08 00 45 00      3.9 D@.E.<br>.?7.@.00;]         900       d8 cb 8a 99 33 8b a8 39       44 9f 87 40 08 00 45 00      3.9 D@.E.<br>.?7.@.00;]         900       d8 cb 8a 99 33 8b a8 39       44 9f 87 40 08 00 45 00      3.9 D@.E.<br>.?7.@.00;]         901       01 3f 37 19 40 00 30 06       c 20 95 1a 1 3b 5d c0 a8<br>.?7.@.00;]       ?7.@.00;]         900       02 ff0 00 50 da 18 bb c1 e0 78 2f 5d c2 8f 50 18<br>                                                                                                    | 11        | 0.767669                       | Packet Comment.         | . Ctrl+Alt+                     | C           | M-SEARCH * HTTP      | P/1.1                                   | SSDP        |     |
| 13       1.057787         14       2.053271         14       2.053271         14       2.053271         14       2.053271         14       2.053271         14       2.053271         15       Prepare a Filter         Conversation Filter       5523+32414 Len=21         Prepare a Filter       UDP         Conversation Filter       *         Frame 6: 333 bytes on wire       Conversation Filter         Conversation Filter       *         Follow       *         Copy       *         Protocol Preferences       *         Decode As       Show Packet in New Window         Show Packet in New Window       *         9       Color 1         PN-IO AR       *         8       Color 5         9       Color 6         9       Color 7         9       *         14       10         14       10         15       11         16       10         16       10         17       10         18       10         19       10                                                                                                    | 12        | 0.768041                       | Edit Resolved Nar       | ne                              |             | M-SEARCH * HTTP      | P/1.1                                   | SSDP        | -   |
| 14       2.053271       Apply as filter       55523-23244 Len-21       UDP         Frame 6: 333 bytes on wire<br>Ethernet II, Src: Actione       Prepare a filter       55523-23244 Len-21       UDP         Internet Protocol Version<br>Transmission Control Protocol       SCTP       \$100 w       ENIP Explicit       \$100 s         Hypertext Transfer Protocol       Golorize Conversation       \$CTP       \$100 w       Ethernet       1       Color 1         Protocol Preferences<br>Decode As<br>Show Packet in New Window       Color 4       2       Color 3       \$5523-230 w       \$60 color 6         9N-10 AR (with data)       F       5       Color 7       \$60 color 6       \$77.6.0, \$7.6.0, \$7.6.0.0, \$7.6.0.0.0.0.0.0.0.0.0.0.0.0.0.0.0.0.0.0.                                                                                                    | 13        | 1.057787                       | 1                       |                                 |             | 1061→8082 Len=4      | 461                                     | UDP         |     |
| Prepare a Filter       Prepare a Filter       Prepare a Filter         Conversation Filter       Conversation       *         Frame 6: 333 bytes on wire<br>Ethernet II, Src: Actionte<br>Internet Protocol Version       *       ENIP 10         Transmission Control Proto       SCTP       *         Follow       *       Ethernet       I Coloriz         Avgentext Transfer Protoco       Opy       *       IPv6       I Color 1         Protocol Preferences       Decode As       Decode As       IPv6       I Color 4         Decode As       Show Packet in New Window       *       Ethernet       I Color 4         000       d8 cb 8a 99 33 8b a8 39       44 9f 87 40 08 00 45 00      39 D@.E.       II Color 7         011       01 3f 37 19 40 00 30 06       c2 09 51 a1 3b 5d c0 a8       .??.@Q.;]       II Color 10         020       02 f0 00 50 da 10 bb c1 e0 78 2f 5d c2 28 f 50 18      x/]P.                                                                                                    | 14        | 2.053271                       | Apply as Filter         |                                 |             | 55523→32414 Ler      | n=21                                    | UDP         |     |
| Conversation Filter       Coloraze Conversation         Ethernet II, Src: Actionte<br>Internet Protocol Version<br>Transmission Control Proto       SCTP         Follow       ENIP Explicit         Bypentext Transfer Protocol<br>JavaScript Object Notation       Color 1         Protocol Preferences<br>Decode As<br>Show Packet in New Window       IPv4         Store 6       Color 7         PN-ID AR       Color 7         By Color 9       Color 10         Out 01 3f 37 19 40 00 30 06       c2 09 51 a1 3b 5d c0 a8         02 06 08 5a 20 61 70 70       66 62 74 25 46 22 8f 50 18         03 00 26 4f 4b 6d 0a 43 6f 6e 74 65 5e 74 2d 54       09 00 c1 7 (s) a 20 61 7 (s) a 20 for 7 (s) a 20 61 7 (s) a 20 for 7 (s) a 20 61 7 (s) a 20 for 7 (s) a 20 for 7 (s | 11        | 2 052400                       | Prepare a Filter        |                                 | - 1 H       | FFF04 . 20440 1      | - 21                                    | >           |     |
| Prame 0: 333 0ytes on wire<br>Ethernet II, Src: Actionte<br>Internet Protocol Version<br>Transmission Control Protoco<br>JavaScript Object Notation       SCTP       ENIP Explicit       a:99:33:8b)         Mypertext Transfer Protoco<br>JavaScript Object Notation       Copy       IPv4       I Color 1         Protocol Preferences<br>Decode As<br>Show Packet in New Window       IPv4       I Color 4         VDP       S Color 5       S Color 5         Protocol Preferences<br>Decode As<br>Show Packet in New Window       Model At 96      3.9 D@E.         VDP       S Color 7       S Color 7         PN-IO AR (with data)       P       Color 7         PN-IO AR (with data)       P       Color 7         PN-IO AR (with data)       P       O Color 9         0000       d8 cb 8a 99 33 8b a8 39       44 9f 87 40 08 00 45 00      3.9 D@E.                                                                                                    | Enomo     | 6, 332 hutes on ui             | Conversation Filte      | r                               | <u> </u>    |                      |                                         |             |     |
| SCTP       SCTP       FNIP Explicit       Internet Protocol Version         Hypertext Transfer Protocol       Color 1       IPv4       I Color 1         JavaScript Object Notation       Protocol Preferences       Decode As       Score       IPv6       I Color 3         Decode As       Show Packet in New Window       IDv6       I Color 4       IDv6       I Color 4         IPv6       I Color 7       IDv6       I Color 7       IDv6       I Color 7         PN-IO AR       With data)       I Color 7       IDv6       I Color 7         ID 0       01 3f 37 19 40 00 30 06 c2 09 51 a1 3b 5d 00 88      3. 9 D@.E.       ID Color 7         ID 0       00 85 cf 69 00 00 48 54       54 02 f3 12 23 12 03 22      iIHT TP/1.1 2       ID Color 10         ID 0       2f 60 00 90 00 48 54       56 02 f7 33 12 03 12 03 12 03 12 03 12 03 12 03 12 03 12 03 12 03 12 03 12 03 12 03 12 03 12 03 12 03 12 03 12 03 12 03 12 03 12 03 12 03 12 03 12 03 12 03 12 03 12 03 12 03 12 03 12 03 13 06 00 00 04 16 36 36 57 37 33 12 05 17 37 35 17 33 12 05 17 33 10 05 11 05 13 05 13 12 03 12 03 13 05 00 06 04 04 03 65 17 37 33 10 05 00 05 11 05 05 05 13 12 03 12 05 12 05 05 13 12 05 13 12 05 13 12 05 12 05 05 10 10 05 10 05 05 05 05 12 05 05 05 12 05 05 13 12 05 12 05 05 10 05 05 05 12 05 05 05 05 12 05 05 05 05 12 05 05 05 05 12 05 05 05 12 05 05 05 12 05 05 05 12 05 05 05 12 05 05 05 12 05 05 05 12 05 05 05 12 05 05 05 05 12 05 05 05 05 12 05 05 05 05 05 05 12 05 05 05 05 05 05 12 05 05 05 05 05 05                                                                                                    | Ether     | o: 555 Dytes on wi             | Colorize Conversa       | tion                            | •           | ENIP IO              | ka-00-33-8h)                            |             |     |
| Anderiter 17 object Notation       Follow       Ethemet       I Color 1         Hypertext Transfer Protoco       JavaScript Object Notation       Copy       I       IPV4       I Color 2         JavaScript Object Notation       Protocol Preferences       Decode As       IPV4       I Color 3         Show Packet in New Window       PN-COAR       I Color 4       IPV6       I Color 4         UDP       S Color 5       Color 6       PN-COAR       I Color 7         PN-O AR (with data)       I Color 1       I Color 7       I Color 7         000       d8 cb 8a 99 33 8b a8 39       44 9f 87 40 08 00 45 00      3.9 D@.E.        I Color 7         010       01 3f 37 19 40 00 30 06       c2 09 51 a1 3b 5d c0 a8       .??.@Q.;]        I Color 10         020       02 f0 00 50 da 10 bb c1       e0 78 2 f5 d c2 8f 50 18                                                                                                    | Inter     | et II, SPC. Action             | SCTP                    |                                 | •           | ENIP Explicit        | , , , , , , , , , , , , , , , , , , , , |             |     |
| IPv4       IPv4       IPv4       IPv6       IPv6                                                                                                    | Trans     | ission Control Pro             | Follow                  |                                 | •           | Ethernet             | 1 Color 1                               |             |     |
| JavaScript Object Notation       Protocol Preferences<br>Decode As<br>Show Packet in New Window       IPv6       Golor 3         UDP       S       Color 4         UDP       S       Color 5         000       d8 cb 8a 99 33 8b a8 39       44 9f 87 40 08 00 45 00      3.9 D@.E.         010       01 3f 37 19 40 00 30 06       c2 09 51 a1 3b 5d c0 a8      3.9 D@.E.         020       02 f0 00 59 da 10 bb c1 e0 78 2f 5d c2 8f 50 18                                                                                                    | Hyner     | text Transfer Prote            | CODY                    |                                 | ,           | IPv4                 | • 2 Color 2                             |             |     |
| Protocol Preferences       Decode As         Decode As       Show Packet in New Window         PN-CDA       Color 4         Decode As       Show Packet in New Window         PN-CDA       Color 4         Decode As       Scoor 6         PN-CDA       Color 7         PN-CDA       Color 7         PN-CDA       Color 7         Decode As       Scoor 8         Decode As       Scoor 9         Decode As       Scoor 9         Decode As       Scoor 9         Decode As       Scoor 9         Decode As       PN-CDA         Decode As       PN-CDA                                                                                                    | JavaS     | rint Object Notati             | ion copy                |                                 |             | IPv6                 |                                         |             |     |
| Decode As       Show Packet in New Window         UDP       S Color 4         PN-CBA       C Color 6         PN-O AR       C Color 7         PN-O AR       C Color 7         PN-O AR       C Color 7         PN-O AR       C Color 7         PN-O AR       C Color 7         PN-O AR       C Color 7         PN-O AR       C Color 7         PN-O AR       PN-O AR         PN-O AR       PN-O AR         PN-O AR       PN-O A                                                                                                    | Jaras     | ape object notes.              | Protocol Preference     | ces                             | •           | TCP                  |                                         |             |     |
| Show Packet in New Window       PN-CBA       S Color 5         PN-DO AR       (with data)       G Color 7         PN-DO AR (with data)       B Color 8         PN-O AR (with data)       B Color 7         B Color 9       B Color 10         No 8 00 45 00      39 D@.E.         No 8 00 45 00                                                                                                    |           |                                | Decode As               |                                 |             | UDP                  | e Color 4                               |             |     |
| PN-HO AR       PN-HO AR       (with data)       6       Color 6         PN-HO AR       (with data)       8       Color 7         B       Color 9       10       Color 9       10         Color 10       New Coloring Rule       9       Color 10         New Coloring Rule       New Coloring Rule       New Coloring Rule         Color 2       76 60 31 66 23 A20 61 70 70 66 c5 66 74 2d 54 69 66           Color 53 A20 61 70 70 66 c5 66 36 17 46 96 66       ype: app lication       New Coloring Rule         Color 2       76 68 33 20 63 68 61 72 73 65 74 3d 75       /json; c harset=u       Yf 66 2d 38 0d 8a 43 6f 6e 74 26 56 e7 74 2d 4c 55         Color 7 74 66 c2 d3 81 0d 8a 41 63 66 c5 73 73       ngth: 164ccess       -control -Allow-0         Color 7       76 66 2d 32 0d 2a 0d 8a 41 66 c6 6f 77 2d 4f       -control -Allow-N         Color 7       72 66 66 77 2d 41 6c 6c 6f 77 2d 4f       -control -Allow-N         Color 7       72 66 66 77 72 6f 6c 2d 41 6c 6c 6f 77 2d 4f       -control -Allow-N         Color 7       72 66 66 77 72 6f 6c 2d 41 6c 6c 6f 77 2d 4f       -control -Allow-N         Color 7       72 66 66 77 72 6f 6c 2d 41 6c 6c 6f 77 2d 4f       -control -Allow-N         Color 7       72 66 66 77 72 6f 6c 2d 41 6c 6c 6f 77 2d 4f       -control -Allow-                                                                                                    |           |                                | Show Packet in Ne       | w Window                        |             | PN-CBA               | , Color 5                               |             |     |
| PN-IO AR (with data)       7       Color 7         B       Color 3       Color 9         Color 4       9       Color 5         9       Color 9       Color 9         10       01 3f 37 19 40 00 30 66 c2 09 51 a1 3b 5d c0 a8      77.@.0Q.;]         020       02 f0 00 50 da 10 bb c1 e0 78 2f 5d c2 8f 50 18      7x/]P.         040 30 30 20 4f 4b 0d 08 43 6f 6e 74 65 6e 74 2d 54       09 0KC ontent-T         050 77       76 65 3a 20 61 70 70 6c 69 63 61 74 69 6f 6e       ype: app lication         060 2f 6a 73 26 f6e 3b 20 63 68 61 72 73 65 74 3d 75       /json; c harset-u         070 74 66 2d 38 0d 08 41 63 65 65 73 73       ngth: 16Access         090 2d 43 6f 6e 74 72 6f 6c 2d 41 6c 6c 6f 77 2d 4f       -Control -Allow-O         020 2f 66 67 77 2d f6 62 2d 24 16 6c 6c 6f 77 72 d4f       -Control -Allow-M         020 26 76 69 66 a3 20 2a 0d 08 41 16 35 35 53 73 7       rigin: *Access         021 26 76 66 74 72 6f 6c 2d 41 6c 6c 6f 77 72 d4f       -Control -Allow-M         020 26 74 68 3a 20 47 45 54 2c 59 4f 53 54       2c 59 4f 53 54         021 26 76 66 47 73 3a 20       41 6c 6c 6f 77 72 d4f         -Control -Allow-M       ethods: GET,POST                                                                                                    |           |                                |                         |                                 |             | PN-IO AR             | 6 Color 6                               |             |     |
| 10 10 0 At this data               8 Color 8               8 Color 8               9 Color 9               8 Color 8               9 Color 9               10 Color 10               10 Color 10               10 Color 10               10 Color 10               New Coloring Rule               New Coloring Rule                 20 00 c5 cf 69 00 00 48 54             54 50 cf 31 2e 31 2e 32             20 ciiHT TP/1.12             00 0KC ontent-T             ype: app lication             77 66 c3 a2 0 61 70 70 6c 69 63 61 74 69 6f 6e             ype: app lication             77 67 66 53 a20 61 72 73 65 74 3d 75             /json; c harset=u             77 46 62 d3 80 d0 a43 6f 6e 74 65 6e 74 2d 4c 65             tf -8Content-L             ype: app lication             77 46 68 a3 a13 20 31 36 0d d0 a41 63 63 65 73 73             right: 16             .Access             -Control -Allow-0             right: 4 6 6e 74 72 6f 6c 2d 41 6c 6c 6f 77 2d 4f             -Control -Allow-0             right: 4 6 6e 74 72 6f 6c 2d 41 6c 6c 77 72 d4             thods: GET,POST               Post 4 68 det 4 6 6m 40             72 3 54             control -Allow-0             right: 4 66 6e 74 72 3a 20             4 16 6c 6e 77 72 d4             thods: GET,POST               Access             4 thods: GET,POST                                                                                                    |           |                                |                         |                                 |             | PN-IO AR (with dat   | T Color 7                               |             |     |
| 0000       d8 cb 8a 99 33 8b a8 39       44 9f 87 40 08 00 45 00      39 D@E.         010       01 3f 37 19 40 00 30 06 c2 09 51 a1 3b 5d c0 a8       .77.@.00;]      x/]P.         020       02 f0 00 59 da 10 bb c1 e0 78 2f 5d e2 8f 50 18                                                                                                    |           |                                |                         |                                 |             | FIT TO AIR (with due | 8 Color 8                               |             |     |
| 000       d8 cb 8a 99 33 8b a8 39 44 9f 87 40 08 00 45 00      3.9 D@.E.         010       01 3f 37 19 40 00 30 06 c2 09 51 a1 3b 5d c0 a8      7.0.00.;]         020       02 f0 00 50 da 10 bb c1 e0 78 2f 5d e2 8f 50 18      Px/]P.         020       02 f0 00 53 da 20 dk 5d 5d 52 de 2 8f 50 18      Px/]P.         020       02 f0 00 53 da 20 dk 5d 5d 52 de 2 8f 50 18      Px/]P.         020       02 f0 70 70 65 3a 20 61 70 70 6c 69 63 61 74 69 6f 6e       ype: app lication         050       27 66 23 38 0d 8a 43 6f 6e 74 65 6e 74 2d 46 65       ype: app lication         070       74 66 2d 38 0d 8a 43 6f 6e 74 65 6e 74 2d 44 65       tf-8co ntent-1         080       62 f6 77 2d 4d 16 6c 6c 6f 77 2d 4f       -control -Allow-0         080       74 66 2d 38 0d 8a 41 63 63 65 73 73       rigin: *Access         021       24 6f 6e 74 72 6f 6c 2d 41 6c 6c 6f 77 2d 4f       -control -Allow-0         080       72 69 67 69 6e 3a 20 2a 0d 0a 41 63 63 65 73 73       rigin: *Access         021       66 67 77 2d 46 2d 62 6c 6f 77 2d 44       -control -Allow-M         020       65 74 68 6f 64 73 3a 20 47 45 54 2c 50 4f 53 54       yet mode with dome M                                                                                                    |           |                                |                         |                                 |             |                      | 9 Color 9                               |             |     |
| 000       d8 cb 8a 99 33 8b a8 39 44 9f 87 40 08 00 45 00      3.9 D@.E.       New Coloring Rule         010       013 f3 71 94 00 00 00 c6 c2 00 51 a1 3b 5d c0 a8      39 D@.E.       New Coloring Rule         020       02 f0 00 50 da 10 bb c1 e0 78 2f 5d e2 8f 50 18      iHT TP/1.1 2       00 0KC ontent-T         030       00 e5 ef 69 00 00 48 54       54 50 2f 31 2e 31 20 32      iHT TP/1.1 2       00 0KC ontent-T         050       27 66 0.3 20 61 70 70 6c 50 63 61 74 69 6f 6e       ype: app lication       /json; c harset=u       7         070       74 66 2d 38 0d 0a 43 6f 6e 74 65 6e 74 2d 4c 65       tf-8Co ntent-t-       ype: app lication         070       74 66 2d 38 0d 0a 413 66 6e 74 65 6e 77 2d 4f       -Control -Allow-O         080       24 43 6f 6e 74 72 6f 6c 2d 41 6c 6c 6f 77 2d 4f       -Control -Allow-O         080       24 68 6f 64 73 3a 20 47 45 54 2c 59 4f 53 54       -Control -Allow-M         080       24 48 6f 6e 47 73 2a 20 47 45 54 2c 59 4f 53 54       ethods: GET,POST                                                                                                    |           |                                |                         |                                 |             |                      | 10 Color 10                             |             |     |
| 010       013       137       19       40       00       30       60       c2       09       51       a1       3b       5d       c6       a8       .77.8.0      01        New Coloring Rule         02       02       06       50       a1       3b       5d       c6       a8      77.8.0      0.1.1       New Coloring Rule         030       02       64       69       50       a1       3b       5d       c6       a8      7.8.0      0.1.1       New Coloring Rule         030       02       04       4b       64       36       56       74       24       54       00       0K       content-T         070       76       66       53       20       66       61       77       73       65       74       24       54       97       97       74       66       23       80       61       72       73       65       74       24       75       /json; charset=u       7/json; charset=u       7/json; charset=u       7/json; charset=u       7/json; charset=u       7/json; charset=u       7/json; charset=u       7/json; charset=u       7/json; charset=u       7/json; charset=u       <                                                                                                    | 0000      | 18 cb 8a 99 33 8b a            | 8 39 44 9f 87 40 08     | 00 45 00                        | .39 D       | @E.                  | New Coloring Pulo                       |             | 1   |
| 02.7       02.7       02.7       02.7       02.7       02.7       02.7       02.7       02.7       02.7       02.7       02.7       02.7       02.7       02.7       02.7       02.7       02.7       02.7       02.7       02.7       02.7       02.7       02.7       02.7       02.7       02.7       02.7       02.7       02.7       02.7       02.7       02.7       02.7       02.7       02.7       02.7       02.7       02.7       02.7       02.7       02.7       02.7       02.7       02.7       02.7       02.7       02.7       02.7       02.7       02.7       02.7       02.7       02.7       02.7       02.7       02.7       02.7       02.7       02.7       02.7       02.7       02.7       02.7       02.7       02.7       02.7       02.7       02.7       02.7       02.7       02.7       02.7       02.7       02.7       02.7       02.7       02.7       02.7       02.7       02.7       02.7       02.7       02.7       02.7       02.7       02.7       02.7       02.7       02.7       02.7       02.7       02.7       02.7       02.7       02.7       02.7       02.7       02.7       02.7       02.7                                                                                                          | 0010      | 01 3f 37 19 40 00 3            | 0 06 c2 09 51 a1 3t     | 5d c0 a8 .?7                    | .@.0        | .Q.;]                | New Coloring Rule                       |             | - 1 |
| 0 00 00 00 00 00 00 00 00 00 00 00 00 0                                                                                                    | 0020      | 12 TO 00 50 da 10 b            | 0 C1 E0 /8 21 5d E2     | 21 20 22                        | Р<br>4 ит т | x/jP.                |                                         |             | - 1 |
| 79       70       65       3a       20       61       70       76       65       3a       20       61       70       76       65       3a       20       61       70       76       65       62       61       70       70       65       66       66       66       71       73       65       74       30       75       / json; charsetu       7/ json; charsetu       7/ json; charsetu                                                                                                    | 0030      | 0 30 20 4f 4h ad a             | a 43 6f 6e 74 65 64     | 74 2d 54 00                     | OK C O      | ntent-T              |                                         |             |     |
| 2660       27       66       73       67       68       12       73       65       74       30       75       /json; c harset=u         070       74       66       24       38       04       84       36       6e       74       65       6e       74       2d       46       5       tf-8co       ntent-1.e       ntent-1.e       ntent-1.                                                                                                    | 0050      | 9 70 65 3a 20 61 7             | 0 70 6c 69 63 61 74     | 69 6f 6e ype                    | : app 1     | ication              |                                         |             |     |
| 070       74       66       2d       38       0d       0a       43       6f       6e       77       46       3a       2d       3a       6f       6e       77       74       68       aa       2d       3a       6f       6e       77       74       68       aa       2d       3a       6f       6e       77       74       68       aa       2d       af       6e       77       74       68       aa       2d       af       6e       77       2d       4f       control       -Control       -Allow-0       rigin:       *. Access       -Control       -Control <td>0060</td> <td>f 6a 73 6f 6e 3b 2</td> <td>0 63 68 61 72 73 65</td> <td>74 3d 75 /js</td> <td>on; c h</td> <td>arset=u</td> <td></td> <td></td> <td>- 1</td>                                                                                                    | 0060      | f 6a 73 6f 6e 3b 2             | 0 63 68 61 72 73 65     | 74 3d 75 /js                    | on; c h     | arset=u              |                                         |             | - 1 |
| 080       6e       67       74       68       3a       20       31       36       04       04       63       65       73       73       ngth: 16       .Access         090       2d       43       6f       6e       74       78       26       6c       67       72       44       -Control       -Allow-0         07       72       69       62       20       20       40       8a       16       63       65       73       73       rigin: *       .Access         040       72       69       62       20       20       40       8a       16       63       65       73       73       rigin: *       .Access         040       24       36       66       74       72       6f       6c       66       77       2d       4d       -Control       -Allow-O         040       64       64       73       3a       20       47       52       59       45       54       control       -Allow-M         040       65       74       88       66       64       73       3a       20       47       55       54       control       -All                                                                                                    | 0070      | 4 66 2d 38 0d 0a 4             | 3 6f 6e 74 65 6e 74     | 2d 4c 65 tf-                    | 8Co n       | tent-Le              |                                         |             | - 1 |
| 0999       20 43 67 69 62 32 20 2a 04 06 41 63 63 65 73 73       rigin: * .Access         026       26 69 67 69 62 32 20 2a 04 06 41 63 63 65 73 73       rigin: * .Access         026       26 65 74 72 6f 6c 2d 41 6c 6c 6f 77 2d 44       -Control -Allow-M         026       65 74 68 6f 64 73 3a 20 47 45 54 2c 59 4f 53 54       -Control -Allow-M         026       05 74 68 6f 64 73 3a 20 47 45 54 2c 59 4f 53 54       ethods: GET,POST                                                                                                    | 0080      | e 67 74 68 3a 20 3             | 1 36 0d 0a 41 63 63     | 65 73 73 ngt                    | h: 16 .     | Access               |                                         |             |     |
| Value         Value         Value <td< td=""><td>0090</td><td>d 43 6f 6e 74 72 6</td><td>of 6c 2d 41 6c 6c 6f</td><td>// 2d 4f -Co</td><td>ntrol -</td><td>Allow-0</td><td></td><td></td><td></td></td<>                                                                                                    | 0090      | d 43 6f 6e 74 72 6             | of 6c 2d 41 6c 6c 6f    | // 2d 4f -Co                    | ntrol -     | Allow-0              |                                         |             |     |
| 60 65 74 68 6f 64 73 3a 20 47 45 54 2c 50 4f 53 54 ethods: GET, POST                                                                                                    | aaba      | 2 09 07 09 be 3a 2             | 10 Za 00 0a 41 63 63    | 77 2d 4d - Co                   | in: * .     | Access               |                                         |             |     |
|                                                                                                    | 0000      | 5 74 68 6f 64 73 3             | a 20 47 45 54 2c 50     | 4f 53 54 eth                    | ods: G      | ET.POST              |                                         |             |     |
|                                                                                                    | 0.77      |                                |                         | · ··· · · · · · · · · · · · · · |             |                      |                                         |             |     |

圖 4-33: 著色會話

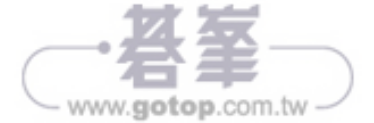

www.gotop.com.tw

此波攻擊佔據了當天大部分時間,調查人員估計此次攻擊的惡意流量來自數千萬個 IP 位址!到了傍晚, Dyn 將這此事件歸結為「非常精緻而複雜的攻擊」。

說個巧合又有點諷刺的八卦,發生攻擊當天我正在撰寫本章有關 DoS 部分,當聽 到這次故障事件,我立刻大聲問道:「該不會是正在進行大規模的 DNS DDoS 攻擊 吧?」相信讀者知道網域名稱系統(DNS)如何將網域名稱解析成可繞送的 IP 位 址,一聽到幾個網站同時遭遇問題時,就很容易懷疑 DNS 有麻煩了,而不是直接攻 擊幾個託管的網站伺服器而已。你瞧,很快就得到證實了。

攻擊背後的程式源碼是 Mirai,一支針對 Linux 設備的惡意軟體,會將受感染的設備 加入一個殭屍網路,這些殭屍會等待、偵聽來自指揮及控制中心(C&C)的命令, 告訴它們要攻擊的對象,例如 DNS 伺服器。架構殭屍網路的軟體有許多破解設備的 方法,而 Mirai 特別利用預設的密碼清單嘗試入侵,雖然清單很短,卻非常有效。 2016 年 10 月 21 日的攻擊主要來自網路攝影機和其他智慧型設備,一堆設備連接到 網際網路而創造了物聯網(IoT),我們學到了「數大便是力量」,不需要一些功能強 大的設備來發動 DoS,只要有無數的小傢伙就行了。

由於程式源碼可從 GitHub 取得,研究 Mirai 總是有好有壞,而它也一再被使(利) 用,圖 5-17 是 Mirai scanner.c 的原始碼,裡頭包含一些密碼,如果使用者肯花些時 間常更換密碼,或者製造商沒有將密碼寫在程式中(hardcode),那麼這份密碼清單 就無用武之地。

| 123 | // Set up passwords                                                                |            |           |
|-----|------------------------------------------------------------------------------------|------------|-----------|
| 124 | add_auth_entry("\x50\x4D\x56", "\x5A\x41\x11\x17\x13\x13", 10);                    | // root    | xc3511    |
| 125 | add_auth_entry("\x50\x4D\x4D\x56", "\x54\x4B\x58\x5A\x54", 9);                     | // root    | vizxv     |
| 126 | add_auth_entry("\x50\x4D\x4D\x56", "\x43\x46\x4F\x4B\x4C", 8);                     | // root    | admin     |
| 127 | add_auth_entry("\x43\x46\x4F\x4B\x4C", "\x43\x46\x4F\x4B\x4C", 7);                 | // admin   | admin     |
| 128 | add_auth_entry("\x50\x4D\x4D\x56", "\x1A\x1A\x1A\x1A\x1A\x1Ax1A", 6);              | // root    | 888888    |
| 129 | add_auth_entry("\x50\x4D\x4D\x56", "\x5A\x4F\x4A\x46\x4B\x52\x41", 5);             | // root    | xmhdipc   |
| 130 | add_auth_entry("\x50\x4D\x4D\x56", "\x46\x47\x44\x43\x57\x4E\x56", 5);             | // root    | default   |
| 131 | add_auth_entry("\x50\x4D\x4D\x56", "\x48\x57\x43\x4C\x56\x47\x41\x4A", 5);         | // root    | juantech  |
| 132 | add_auth_entry("\x50\x4D\x4D\x56", "\x13\x10\x11\x16\x17\x14", 5);                 | // root    | 123456    |
| 133 | add_auth_entry("\x50\x4D\x56", "\x17\x16\x11\x10\x13", 5);                         | // root    | 54321     |
| 134 | add_auth_entry("\x51\x57\x52\x52\x4D\x50\x56", "\x51\x57\x52\x52\x4D\x50\x56", 5); | // support | support   |
| 135 | add_auth_entry("\x50\x4D\x56", "", 4);                                             | // root    | (none)    |
| 136 | add_auth_entry("\x43\x46\x4F\x4B\x4C", "\x52\x43\x51\x51\x55\x4D\x50\x46", 4);     | // admin   | password  |
| 137 | add_auth_entry("\x50\x4D\x56", "\x50\x4D\x56", 4);                                 | // root    | root      |
| 138 | add_auth_entry("\x50\x4D\x4D\x56", "\x13\x10\x11\x16\x17", 4);                     | // root    | 12345     |
| 139 | add_auth_entry("\x57\x51\x47\x50", "\x57\x51\x47\x50", 3);                         | // user    | user      |
| 140 | add_auth_entry("\x43\x46\x4F\x4B\x4C", "", 3);                                     | // admin   | (none)    |
| 141 | add_auth_entry("\x50\x4D\x4D\x56", "\x52\x43\x51\x51", 3);                         | // root    | pass      |
| 142 | add_auth_entry("\x43\x46\x4F\x48\x4C", "\x43\x46\x4F\x48\x4C\x13\x10\x11\x16", 3); | // admin   | admin1234 |

#### 圖 5-17: Mirai 的密碼清單

做為「租用殭屍網路」這個概念的腳註,在這次襲擊發生後不久,一名經營 DDoS 僱傭服務的 19 歲少年承認靠此收取費用。有關此次事件的判決預計在 2016 年 12 月 出爐。年輕人,多行不義必自斃呀! 現在來看能否追踪此 HTTP 流量,因為它使用端口 8080,因此再加入 tcp. port == 8080 的顯示過濾式,應該會呈現想看的封包,再按照上面所提的方式,開啟這類封包的 TCP Stream,如圖 6-13 所示。

| Follow TCP Stream                                                                                                    | ×     |
|----------------------------------------------------------------------------------------------------|-------|
| Stream Content                                                                                                    | _     |
| <pre>GET /A3GyXqDfP25/fewbPDz.jar HTTP/1.1<br/>Host: 192.168.56.106:8080<br/>User-Agent: gnu-classpath/0.95 (libgcj/4.2.4 (Ubuntu 4.2.4-lubuntu3))<br/>Connection: keep-alive<br/>Accept-Encoding: chunked;q=1.0, gzip;q=0.9, deflate;q=0.8, identity;q=0.6, *;q=0<br/>HTTP/1.1 200 0K<br/>Content-Type: application/java-archive<br/>Connection: Keep-Alive<br/>Pragma: no-cache<br/>Server: Apache<br/>Content-Length: 6987</pre> | < III |
| <pre>PKkE&gt;Imetasploit.dat.H,5<br/>SPKkEkEmetasploit/PKkE<br/>\$pReBgWF.B."a.*z6'.CQ#.9.!.j.A.d1;I+;`U<br/>(U.KMS.V.&amp;?.Z.V[nm.(3.n.Po.,)[U,%s<br/>PReBgWF.B."a.*z82.p.*.d^2.yOM.2.P`peS.H&lt;<br/>Jy8c.V@.X.W.R.*.V.MxyX.Z.O.qK.b<br/></pre>                                                                                                    | >     |
| Entire conversation (7371 bytes)                                                                                                    | 2     |
| Find Save As Print O ASCII O EBCDIC O Hex Dump O C Arrays   Raw                                                                                                    |       |
| Help         Filter Out This Stream         Close                                                                                                    |       |

圖 6-13: Metasploit 的 HTTP JAR 資料

可以看到 Metasploitable VM (受害者)已經連接到我們的機器並下載 JAR 檔案,再用上面介紹的手法檢查 shell 使用的端口 4444,發現 Metasploit 框 架推送更多 Java 程式碼,如圖 6-14 將 Follow TCP Stream 視窗捲到底部, 並選擇 Hex Dump 查核框,檢視 shell 往來通訊內容,可以看到呼叫 getuid 命令,回傳結果為 root。

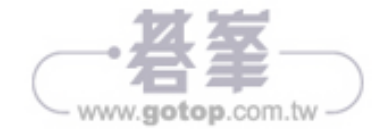

[\*] Local IP: http://127.0.0.1:8080/HyoL5LuwMTqNTAp
[\*] Connected and sending request for
http://192.168.56.106:8080/HyoL5LuwMTqNTAp/xlLv.jar
[\*] 192.168.56.103 java\_rmi\_server - Replied to request for
payload JAR
[\*] 192.168.56.103:60233 Request received for /INITJM...
[\*] Meterpreter session 3 opened (192.168.56.106:4444 ->
192.168.56.103:60233) at 2014-11-13 20:02:11 -0600
[+] Target 192.168.56.103:1099 may be exploitable...

[\*] Server stopped.

meterpreter >

如果追蹤 TCP 串流並搜尋 metasploit,會發現 Wireshark 找不到它(見圖 6-17)。

| Follow TCP Stream _ C X                                                                                                    |
|----------------------------------------------------------------------------------------------------|
| -Stream Content                                                                                                    |
| Stream Content        gcteaNB.Ig.[0{Da.W(<8.9.6.7.5.2.3.0.1./                                                                                                    |
| <pre>EQ.w{b.OX.e.w,s.ZQ.Sc.!.E.S{=F.ci.f}]`&amp;s?e".x4<br/>(xVO*fQ.vf0.<br/>[.=6]q0.000000F#7X.CLl.0U%.0<br/>.+0.U00UEA10F#7X.CLl.3.<br/>{oy100.U0510ULA10UwzcLUyxYQtWcCldBlGVjSQk1#0!.U.<br/>PlWBjYBCDUGppDqNNwVBYUU10Ua1q47nww.net?0<br/>*H.<br/>vI/ls.dq47nww.net?0<br/>*H.<br/></pre> |
| Entire conversation (18709 bytes)                                                                                                    |
| Find         Save As         Print         O ASCII         O EBCDIC         O Hex Dump         O C Arrays         Image: Raw                                                                                                    |
| Help         Filter Out This Stream         Close                                                                                                    |

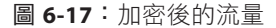

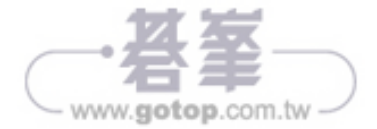